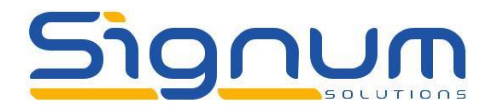

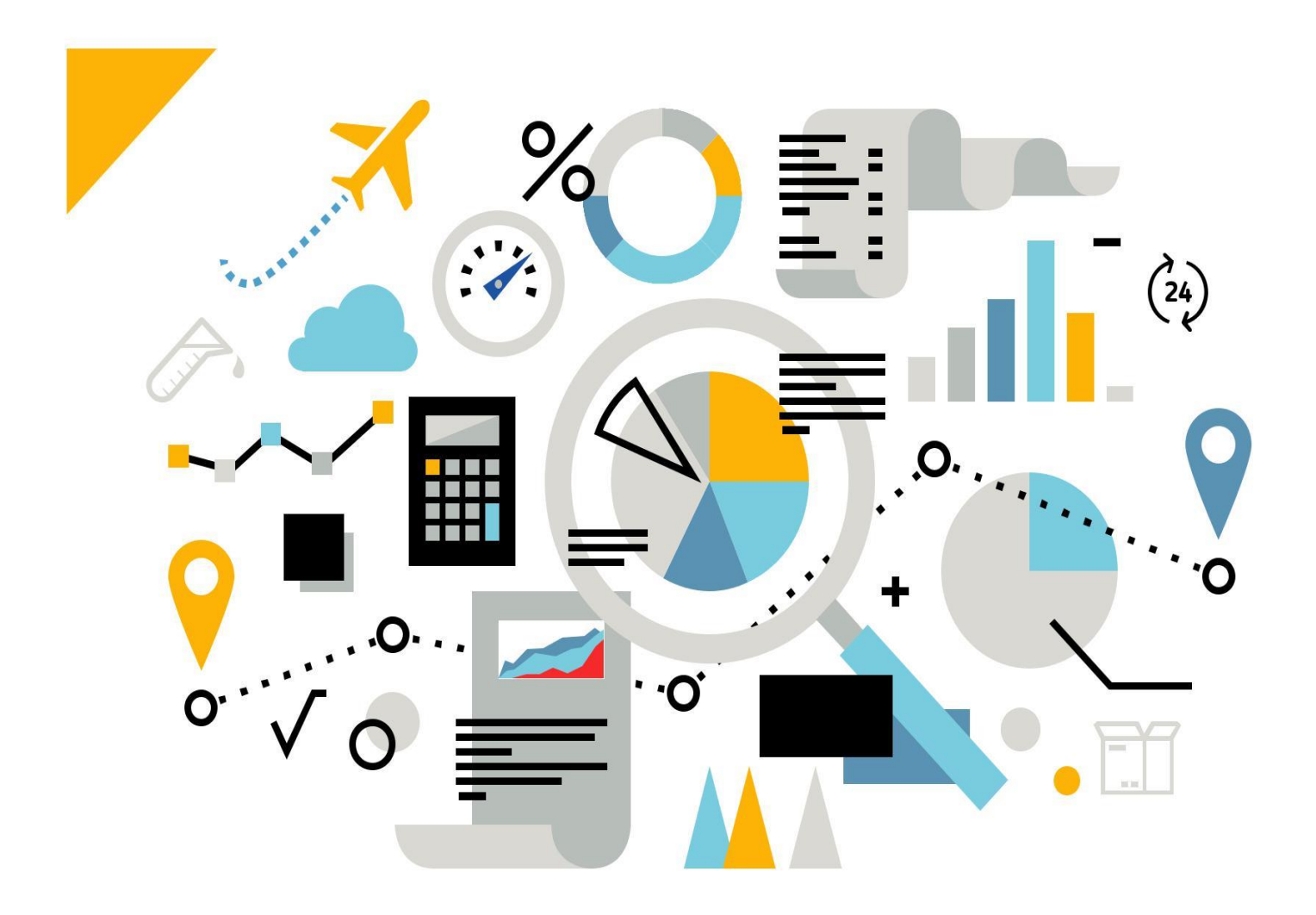

# HOW TO – SET UP AND USE BP CATALOGUE NUMBERS

# ALL THAT YOU NEED TO KNOW

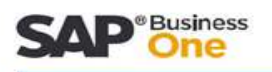

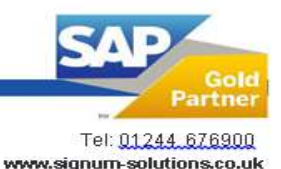

North: The Innovation Centre, Sci-Tech Daresbury, Keckwick Lane, Daresbury, Cheshire, WA4 4FS. Midlands: Regus House, Herald Way, Pegasus Business Park, Castle Donington, Derby, DE74 2TZ.

0000

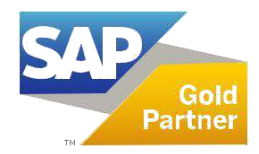

#### Summary

BP Catalogue Numbers can be configured in SAP Business One to use in parallel with the item master numbers assigned to your items. The catalogue numbers can then be used on documents such as the purchase order or delivery documents.

## Step-by-step guide

- 1. Select Inventory -> Item Management -> Business Partner Catalogue Numbers or Select a specific Business Partner and right click. Select the option Business Partner Catalogue Numbers.
- 2. Business Partner Catalogue numbers can be setup in one of two ways:
  - 1. By business Partner create a one-to-one relationship for a single business partner and single item number
    - 1. On the BP Tab of the Business Partner Catalogue Number screen, select the Business Partner
    - 2. In the "Item No" column, enter the Item Master Number from your SAP B1 system
    - 3. In the "BP Catalogue Number" column, enter the unique identifier number used by your business partner

|      | Ēb.                 | <u>I</u> tems     |                |      |
|------|---------------------|-------------------|----------------|------|
| Cod  | de 😐                | V1015             |                |      |
| Name |                     | Country Malt      |                |      |
| Fin  | d                   |                   |                |      |
| #    | Item No.            | Item Description  | BP Catalog No. |      |
| 1    | 🗢 RH5005            | Hops - Amarillo   | HOPS-AMR       | A    |
| 2    |                     |                   |                |      |
|      |                     |                   |                |      |
|      |                     |                   |                |      |
|      |                     |                   |                |      |
|      |                     |                   |                | _    |
|      |                     |                   |                |      |
|      | 2<br>               | 2                 |                |      |
|      |                     |                   |                |      |
|      |                     |                   |                |      |
|      |                     |                   |                | -    |
|      |                     |                   |                | 1000 |
|      | Print BP Catalog Nu | mber in Documents |                |      |

- 2. By Item create a one-to-many relationship and set multiple BP catalogue numbers for one item
  - 1. On the Item Tab of the Business Partner Catalogue Number screen, select the Item Master item
  - 2. In the "BP Code" field, enter the code for the Customer or Vendor from your SAP system
  - 3. In the "BP Catalogue Number" column, enter the unique identifier number used by your business partner

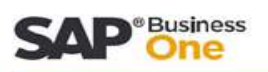

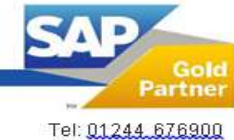

North: The Innovation Centre, Sci-Tech Daresbury, Keckwick Lane, Daresbury, Cheshire, WA4 4FS. Midlands: Regus House, Herald Way, Pegasus Business Park, Castle Donington, Derby, DE74 2TZ.

www.signum-solutions.co.uk

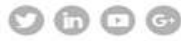

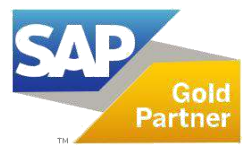

### HOW TO – SET UP AND USE BP CATALOGUE NUMBERS

- 3. Once the BP Catalogue Numbers are configured, they can be added to documents.
  - 1. To show the Catalogue Number on a document, use the form settings function to enable the "BP Catalogue No." column on the screen
  - 2. To show the Catalogue Number on a document add to your print layouts.

| Cuctomer Name Western Eagle Distributing Status Open Ostract Person Cuctomer Ref. No. BP Currency  \$ Contents Logistics Accounting Attachments Item/Service Type Item Summary Type No Summary B Catalog No. Item Description Item Description Item Descriptin Item Description Item Description Item Description Item De | omer Code                                 | ⇒ C1015        | ]                   | No. Primary          | ▼ 10006  |            |      |                             |          |                      |                 |
|----------------------------------------------------------------------------------------------------|-------------------------------------------|----------------|---------------------|----------------------|----------|------------|------|-----------------------------|----------|----------------------|-----------------|
| Contact Preson <ul> <li>Posting Date</li> <li>05/28/14</li> <li>Planded Ship Date</li> <li>Document Date</li> <li>05/28/14</li> <li>Planded Ship Date</li> <li>Document Date</li> <li>05/28/14</li> <li>Form Settings - Sales Order</li> <li>Table Format</li> <li>Bow Format</li> <li>Document Date</li> <li>05/28/14</li> <li>Form Settings - Sales Order</li> <li>Table Format</li> <li>Bow Format</li> <li>Document Date</li> <li>05/28/14</li> <li>Form Settings - Sales Order</li> <li>Table Format</li> <li>Bow Format</li> <li>Document</li> <li>Table Format</li> <li>Bow Format</li> <li>Document</li> <li>Table Format</li> <li>Bow Format</li> <li>Document</li> <li>Table Format</li> <li>Bow Format</li> <li>Document</li> <li>Table Format</li> <li>Bow Format</li> <li>Document</li> <li>Total</li> <li>With Price</li> <li>With Price</li> <li>Model</li> <li>Format</li> <li>Code</li> <li>Mit Price</li> <li>Model</li> <li>Model</li> <li>Format</li> <li>Format</li> <li>Total Before Discount</li> <li>Code</li> <li>Mit No.</li> <li>Code</li> <li>Mit No.</li> <li>Code</li> <li>Mit No.</li> <li>Code</li> <li>Mit No.</li> <li>Code</li> <li>Mit No.</li> <li>Code</li> <li>Mit No.</li> <li>Code</li> <li>Mit No.</li> <li>Code</li> <li>Mit No.</li> <li>Code</li> <li>Mit No.</li> <li>Code</li> <li>Mit No.</li> <li>Code</li> <li>Mit No.</li> <li>Code</li> <li>Mit No.</li> <li>Code</li> <li>Code</li> <li>Mit No.</li></ul>                                                                                                    | Justomer Name Western Eagle Disitributing |                | e Disitributing 📃   | Status Open          |          |            |      |                             |          |                      |                 |
| Justomer Ref. No.       Planned Ship Date         Document Date       05/28/14         Document Date       05/28/14         Implement Date       05/28/14         Contents       Logistics         Accounting       Attachments         Item/Service Type       Item No.         Item/Service Type       Item No.         P Catalog No.       Ummary         I work       Ummary         I work       Implement Personal         I work       Implement Personal         I work                                                                                                    | act Person                                |                | • (5)               | Posting Date         | 05/28/1  | 14         |      | Form Settings - Sales Order |          |                      |                 |
| Contents       Logistics       Accounting       Attachments         Item No.       Image Contents       Summary Type       No Summary         * Item No.       Image Collarity       In Stock         * Item No.       Image Collarity       In Stock         * Item No.       Image Collarity       In Stock         * Item No.       Image Collarity       Image Collarity         * Item No.       Image Collarity       Image Collarity         * Item No.       Image Collarity       Image Collarity         * Image Collarity       Image Collarity       Image Collarity         * Image Collarity       Image Collarity       Image Collarity         * Image Collarity       Image Collarity       Image Collarity         * Image Collarity       Image Collarity       Image Collarity         * Image Collarity       Image Collarity       Image Collarity         * Image Collarity       Image Collarity       Image Collarity         * Image Collarity       Image Collarity       Image Collarity         * Image Collarity       Image Collarity       Image Collarity         * Image Collarity       Image Collarity       Image Collarity         * Image Collarity       Image Collarity       Image Collarity         * Imag                                                                                                    | omer Ref. No.                             |                |                     | Planned Ship Date    | •        |            |      | Taria Canada                | Den      | and 1                |                 |
| Contents       Logistics       Accounting       Attachments         Item/Service Type       Item       Summary Type       No Summary Type         # Trem No.       BP Catalog No.       Item Ko.       V         2       Visite       AMB-1/2BBL       Ahber Ale - Keg 1/2 BBL       A 1       38         2       Visite       Visite       Visite       Visite         2       Visite       Visite       Visite         4       Visite       Visite       Visite         4       Visite       Visite       Visite         And Sales Employee       Visite       Visite       Visite         More       Visite       Visite       Visite         All sizes       Visite       Visite       Visite         4       Visite       Visite       Visite         Visite       Visite       Visite       Visite         Visite       Visite       Visite       Visite         All sizes       Visite       Visite       Visite         Visite       Visite       Visite       Visite         Visite       Visite       Visite       Visite         Visite       Visite       Visite       Visite     <                                                                                                    | irrency                                   | ▼ \$           |                     | Document Date        | 05/28/1  | 14         |      | I able Format Kow Format    | Docum    | ient                 |                 |
| Contents       Logistics       Accounting       Attachments         Item/Service Type       Item       Summary Type       No Summary       Item No.       V       V         # Item No.       BP Catalog No.       Item Description       V       V       V         1       0101+K12       AMB-1/2BBL       Affaber Ale - Keg 1/2 BBL       Alt       1       38         2       011-K12       AMB-1/2BBL       Affaber Ale - Keg 1/2 BBL       Alt       1       38         2       011-K12       AMB-1/2BBL       Affaber Ale - Keg 1/2 BBL       Alt       1       38         2       011-K12       AMB-1/2BBL       Affaber Ale - Keg 1/2 BBL       Alt       1       38         4       1       1       38       V       V       V         0       0       0       0       0       0         1       1       1       38       V       V       V         1       1       1       1       38       V       V       V         1       1       1       1       1       1       1       1       1       1       1       1       1       1       1       1       1 <td></td> <td></td> <td></td> <td></td> <td></td> <td></td> <td></td> <td>Find</td> <td></td> <td></td> <td></td>                                                                                                    |                                           |                |                     |                      |          |            |      | Find                        |          |                      |                 |
| Contents       Logistics       Accounting       Attachments         Item/Service Type       Item       Item No.       Item No.       Item No.         # Tem No.       IP Catalog No.       Item No.       Item No.       Item No.         2       Item No.       Item No.       Item No.       Item No.         2       Item No.       Item No.       Item No.       Item No.         2       Item No.       Item No.       Item No.       Item No.         2       Item No.       Item No.       Item No.       Item No.         2       Item No.       Item No.       Item No.       Item No.         2       Item No.       Item No.       Item No.       Item No.         2       Item No.       Item No.       Item No.       Item No.         2       Item No.       Item No.       Item No.       Item No.         2       Item No.       Item No.       Item No.       Item No.         2       Item No.       Item No.       Item No.       Item No.         3       Item No.       Item No.       Item No.       Item No.         4       Item No.       Item No.       Item No.       Item No.         Item No.                                                                                                    |                                           |                |                     |                      |          |            |      | Column                      | Visible  | Active               |                 |
| Contents     Logistics     Accounting     Attachments       Item/Service Type     Item //service Type     Item //service Type     Item //service Type       Item/Service Type     Item //service Type     No Summary       1     10014X12     AMB-1/2BBL     Ahber Ale - Keg 1/2 BBL     A A1       2     AMB-1/2BBL     Ahber Ale - Keg 1/2 BBL     A A1     1       2     AMB-1/2BBL     Ahber Ale - Keg 1/2 BBL     A A1     1       3     AmB-1/2BBL     Ahber Ale - Keg 1/2 BBL     A A1     1       4                                                                                                    |                                           |                |                     |                      |          |            |      | #                           | ¥        |                      |                 |
| Item No.       BP Catalog No.       Item Description       Wite:       Quantity       Item No.       V       V         # Item No.       BP Catalog No.       Item Description       Wite:       Quantity       Item Description       V       V         1       0101-K12       A MB-1/2BBL       Ahler Ale - Keg 1/2 BBL       A A1       1       38         2                                                                                                    | Contents                                  |                | Logistics           | Accounting           | A        | ttachments |      | Туре                        |          |                      |                 |
| Lettin View       Catalog No.       Lettin View       V       V         1       1       1001-K12       A MB-1/280L       Anher Ale - Keg 1/2 BBL       A A       1       38         2                                                                                                    | m/Comico Turno                            | Itom           |                     | Summary Type         | No Fur   | 200 2011   | -    | Item No.                    | V        | V                    |                 |
| Item Description         V           1         9 1001-K12         AMB-1/28BL         AMB-2           2         011-K12         AMB-1/28BL         AMB-1/28BL         A A 1         1         38           2         011-K12         AMB-1/28BL         AMB-1/28BL         A A 1         1         38         V         V         V           2         011-K12         AMB-1/28BL         AMB-1/28BL         A A 1         1         38         V         V <td< td=""><td>in/Service Type</td><td>inten inten</td><td>*</td><td>Summary Type</td><td>NO Sul</td><td>indi y</td><td></td><td>BP Catalog No.</td><td>~</td><td></td><td></td></td<>                                                                                                    | in/Service Type                           | inten inten    | *                   | Summary Type         | NO Sul   | indi y     |      | BP Catalog No.              | ~        |                      |                 |
| 1       10-11/22       AMB-1/28BL       AMB-1/28BL       AMB-1/28BL       Whee       V       V         2       Vina       V       V       V       V       V       V         1       100-1K12       AMB-1/28BL       AMB-1/28BL       AMB-1/28BL       Vina       V       V         2       Vina       Vina       V       V       V       V       V       V         1       100-1K12       Vina       Vina       V       V                                                                                                    | Item No.                                  | BP Catalog No. | Item Description    | whise                | Quantity | In Stock   |      | Item Description            | <b>v</b> | V                    |                 |
| 2                                                                                                    | ➡ 1001-K12                                | AMB-1/2BBL     | Amber Ale - Keg 1/2 | BBL 🔷 A1             |          | 1 38       | (A)  | Whse                        | V        | <b>v</b>             |                 |
| In Stock V Intervent In Stock V Intervent Intervent Inte  |                                           |                |                     |                      | _        |            | 4    | Quantity                    | <b>v</b> | <b>v</b>             |                 |
| Open Qty       Open Qty       Open Qty       Open Qty       Open Qty       Open Qty       Open Qty       Open Qty       Open Qty       Open Qty       Open Qty       Open Qty       Discount %       Price after Discount       Stable       Open Qty       Discount %       Price after Discount       Open Qty       Discount %       Price after Discount       Open Qty       Tax Liable       Open Qty       Discount %       Project       Total Before Discount       Gl. Account       Open Qty       Discount %       Project       Total Before Discount       Bar Code       Mfr No.       Serial No.                                                                                                    |                                           |                |                     |                      |          |            |      | In Stock                    | ~        |                      |                 |
| Unit Price     V     V          |                                           |                |                     |                      |          |            |      | Open Qty                    |          |                      |                 |
|                                                                                                    |                                           |                |                     |                      |          |            |      | Unit Price                  | <b>v</b> | <ul> <li></li> </ul> |                 |
| Price after Discount V                                                                                                    |                                           |                |                     |                      |          |            |      | Discount %                  | V        | <b>v</b>             |                 |
| 4         Tax Code         V         V           4         Tax Code         V         V           4         Tax Code         V         V           4         Tax Code         V         V           5         Total Before Discount         Project         0           6/L Account         COGS Account         0         COGS Account         0           7         Rounding         \$0.00         Tax         0         0                                                                                                    |                                           |                |                     |                      |          |            |      | Price after Discount        | ✓        |                      |                 |
| Image: Second Second                   | a construction of the                     |                | h                   |                      |          |            | 190  | Tax Code                    | V        | <b>v</b>             |                 |
| Project  Project  Total Sefore Discount  Project  GA Account  GA Account  COGS Account  Bar Code  Rounding  Tax  Serial No.  Serial No.                                                                                                    | 4                                         | 300            |                     |                      |          | •          |      | Tax Liable                  |          |                      |                 |
| es Employee - No Sales Employee-   Total Before Discount  GL Account  GL Accou  |                                           |                |                     |                      |          |            |      | Project                     |          |                      |                 |
| es Employee - No Sales Employee • (5) Total Before Docount (6), Account (7)<br>ner Discount %<br>Discount %<br>Preight •<br>Royndrig \$ 0.000<br>Tax Section (7) (7) (7) (7) (7) (7) (7) (7) (7) (7)                                                                                                    |                                           |                |                     |                      |          |            |      | Total                       | ~        | <b>v</b>             |                 |
| Discount         %         COGS Account            Freight          Bar Code            Rounding         \$0.00         Mfr No.            Tax         Serial No.                                                                                                    | Employee                                  | -No Sales Emp  | oloyee- 🔻 🔅         | Total Before Discoun | t        |            |      | G/L Account                 |          |                      |                 |
| Freight         Ø         Bar Code         Image: Bar Code         Image: Bar Code                                                                                                    | r                                         |                |                     | Discount             | %        |            |      | COGS Account                |          |                      |                 |
| Rounding     \$ 0.00     Mfr No.       Tax     Serial No.                                                                                                    |                                           |                |                     | Freight              |          |            |      | Bar Code                    |          |                      |                 |
| Tax Serial No.                                                                                                    |                                           |                |                     | Rounding             |          |            | 0.00 | Mfr No.                     |          |                      |                 |
|                                                                                                    |                                           |                |                     | Tax                  |          |            |      | Serial No.                  |          |                      |                 |
| 10tai \$0.00                                                                                                    | -                                         |                |                     | lotal                |          |            | 0.00 |                             |          |                      |                 |
| marks                                                                                                    | rks                                       |                |                     |                      |          |            |      |                             |          |                      |                 |
| OK Cancel Restore D                                                                                                    |                                           |                |                     |                      |          |            |      | OK Cancel                   |          |                      | Restore Default |

Once you have switched on Business Partner Catalogue numbers and have added the column to your order screen, you can use these identifiers to search for your item codes when adding information to SAP. Simply move to the Catalogue numbers column and select an item number from the list that has already been entered. In this way, your customer can order by their product number.

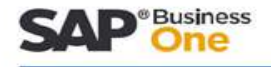

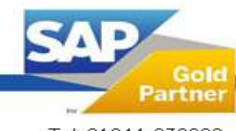

North: The Innovation Centre, Sci-Tech Daresbury, Keckwick Lane, Daresbury, Cheshire, WA4 4FS. Midlands: Regus House, Herald Way, Pegasus Business Park, Castle Donington, Derby, DE74 2TZ. Tel: 01244\_676900 www.signum-solutions.co.uk

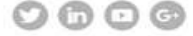